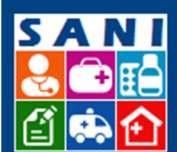

SES/SP - Sistema de Gestão de Repasses

# Beneficiários

#### Sumário

| Localização no Sistema1                                                    |
|----------------------------------------------------------------------------|
| Filtros1                                                                   |
| Beneficiários Cadastrados                                                  |
| Beneficiários de Convênios2                                                |
| Beneficiários – Pasta: Cadastro                                            |
| Beneficiários – Pasta: Informações                                         |
| Beneficiários – Pasta: Pessoas4                                            |
| Beneficiários – Pasta: Pessoas – aba: Cadastro4                            |
| Beneficiários – Pasta: Pessoas – aba: Documentação (do usuário cadastrado) |
| Beneficiários – Pasta: Pessoas – aba: Perfil Acesso                        |
| Beneficiários – Pasta: Documentação6                                       |
| Beneficiários – Pasta: Relacionados6                                       |
| Beneficiários – Pasta: Conta Banco6                                        |
| Beneficiários – Pasta: Solicitações7                                       |
| Beneficiários – Pasta: Diligências9                                        |
| Beneficiários – Pasta: Anexos9                                             |
| Fluxo Beneficiários                                                        |

# Localização no Sistema

1. Localizar o campo: Beneficiários na Barra de Ferramentas

 Home
 Beneficiário
 Beneficiários
 Assinaturas
 Regionais SES
 Demandas
 Convênios
 Processos
 Documentos
 Relatórios
 Portal

 Beneficiários

#### **Filtros**

1. Selecionar entre as opções:

🖶 Novo 🛱 Pesquisar 💿 Unidade 🖲 Todos Primeiros 500 beneficiários selecionados; refine sua pesquisa.

- $\Box$
- **Unidade** apresenta os Beneficiários ligados à Unidade do usuário.

**Todos** – apresenta todos os Beneficiários.

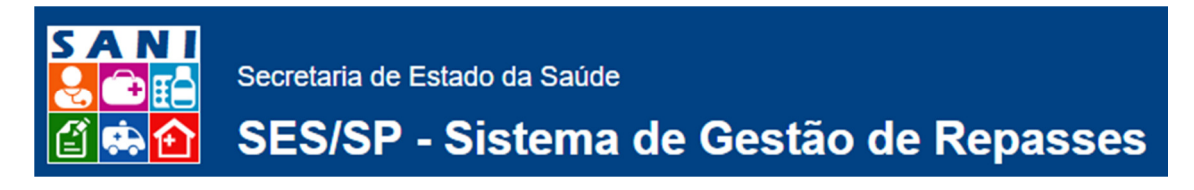

### **Beneficiários Cadastrados**

1. 1º filtro – Busca por: NIS, Nome, Categoria, Tipo, CNPJ, Sigla Unidade, Nome Unidade ou Município.

| Nenhuma condição especificada. |   |  |  |  |  |
|--------------------------------|---|--|--|--|--|
| ▼ ( ▼ Adiciona Ajuda           | ] |  |  |  |  |

2. 2º filtro – Busca por: especifica a busca, com a inserção de outros dados de pesquisa.

| Nenhuma condição especificada. |   |                |
|--------------------------------|---|----------------|
| Nome   Contém                  | ▼ | Adiciona Ajuda |

### **Beneficiários de Convênios**

→ NIS CNI

1. Selecionar o Beneficiário desejado. Neste exemplo, temos:

2. Visualização da Tela: NIS, CNPJ, Nome do Beneficiário, Tipo, Unidade, Solicitações, Convênios.

Status Descrição

- Documentação válida, completa e atualizada
- Documentação válida, completa, vencendo em breve
- Documentação inválida, incompleta ou vencida
- Documentação atualizada aguardando validação
- Sem documentação
- 3. Selecionar o Beneficiário desejado. No exemplo:

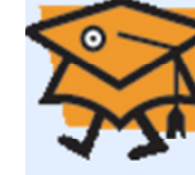

CNPJ: 59.388.256/0001-60

Nome: AGV Treinamento e Desenvolvimento de Sistemas S/S Ltda.

Tipo: (Prefeitura Municipal)

Unidade: SES Secretaria de Estado da Saúde

No exemplo selecionado acima, sempre será apresentado o cabeçalho contendo o logo, CNPJ, Nome, Tipo e a Unidade responsável pelo Beneficiário.

4. Todos os Beneficiários apresentam os mesmos grupos ou abas de informações de cadastro, os campos: Cadastro, Informações, Pessoas, Documentação, Relacionados, Contas Banco, Solicitações, Diligências, Anexos:

Cadastro Informações (4) Pessoas (3) Documentação (3) Relacionados (2) Contas Banco (4) Solicitações (2) Diligência(0/1) Anexos (1)

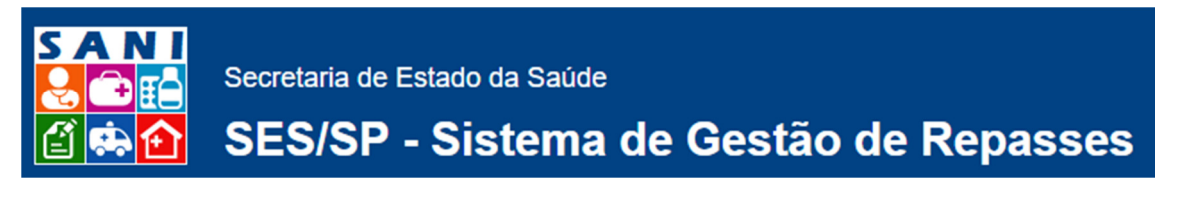

# Beneficiários - Pasta: Cadastro

1. Acessar a tela inicia

| tela inicial.       |                                                                                                 |            |  |  |  |  |
|---------------------|-------------------------------------------------------------------------------------------------|------------|--|--|--|--|
| CNPJ:               | CNP3: 59.388.256/0001-60 MIS: 2372 Atualização: 30/01/2016 😑 Documentação incompleta ou vencida |            |  |  |  |  |
| Razão Social:       | al: AGV Treinamento e Desenvolvimento de Sistemas S/S Ltda.                                     |            |  |  |  |  |
| Nome Fantasia:      | a: AGV Treinamento e Desenvolvimento de Sistemas S/S Ltda.                                      |            |  |  |  |  |
| Tipo de Pessoa:     | a: Prefeitura Municipal 🔹                                                                       |            |  |  |  |  |
| Categoria:          | at Beneficiório de Reposse 👻                                                                    |            |  |  |  |  |
| Tipo de Gestão SUS: | S:                                                                                              |            |  |  |  |  |
| Inscrições:         | es: Estadual: Municipal:                                                                        |            |  |  |  |  |
| CEP:                | P: 05059010 Thereco? CEP? CEP? Coogle                                                           |            |  |  |  |  |
| Logradouro:         | ro: Rua Pepiguari                                                                               |            |  |  |  |  |
| Número:             | ro: 174 Bairro: Alto da Lapa Município: São Paulo, SP                                           | *          |  |  |  |  |
| Complemento:        | to: 314                                                                                         |            |  |  |  |  |
| Telefones:          | s: DDD: Comercial: Fax:                                                                         |            |  |  |  |  |
| E-mail:             | il: agrvidal@gmail.com                                                                          |            |  |  |  |  |
| Web Site:           | B                                                                                               |            |  |  |  |  |
| Logo:               | 01                                                                                              | Selecionar |  |  |  |  |
|                     | teste                                                                                           |            |  |  |  |  |
| Observações:        | Observações:                                                                                    |            |  |  |  |  |
|                     |                                                                                                 |            |  |  |  |  |

2. Para preenchimento, seguir as orientações para cada campo.

Instruções mais detalhadas para os campos:

- Tipo de Pessoa: selecionar dentre as opções disponíveis;
- Categoria: selecionar dentre as opções disponíveis;
- Tipo de Gestão SUS: selecionar dentre as opções;
- Inscrições: Estadual (campo obrigatório) e Municipal (se tiver)
- Email verificar se a digitação está correta. Lembre-se: está será sua forma mais rápida de comunicação com o sistema.
- Web Site verificar se a digitação está correta.
- Logo selecionar um arquivo de imagem a ser carregado. Após o procedimento certifique-se de que a visualização esteja correta.

## **Beneficiários - Pasta: Informações**

1. Acessar a tela inicial.

| Addicionar Atributos Selectore o stributo. |                                  |                                                                                                    |   |  |  |  |
|--------------------------------------------|----------------------------------|----------------------------------------------------------------------------------------------------|---|--|--|--|
|                                            | Atributo                         | Conteúdo                                                                                             |   |  |  |  |
| 0                                          | Histórico                        | Germani UJ/10/2015<br>Descrição: Totel Totel<br>Annex: VIGAS FALL 2016.off<br>Luto: DESFESO E CANTAL | × |  |  |  |
| 1                                          | Número de Centro(s) Cirúrgico(s) | Quantidade 12                                                                                        | × |  |  |  |
| 0                                          | Atributo Teste                   | Distância: 20,00000 Metros                                                                           | × |  |  |  |
| 0                                          | Missão                           | Descrição teste                                                                                      | × |  |  |  |

- 2. Para cadastro de Novo Atributo, selecionar: Adicionar Atributo e para editar atributo e conteúdo,
- Atributo e Conteúdo são as definições a serem consideradas nas características (qualitativo/descritivo = Atributo e quantitativo = Conteúdo) do Beneficiário cadastrado.

Atributo – temas, citações, títulos, palavras-chaves, assuntos, que mereçam destaque na descrição/definição do Beneficiário em questão. Por exemplo: Missão, Objetivo(s), Histórico, Público-alvo, Número de Centro(s) Cirúrgico(s), Parceiros, etc.

Conteúdo – descrição detalhada do Atributo. Por exemplo: Atributo =

Número de Centro(s) Cirúrgico(s)e Conteúdo = 12 Centros Cirúrgicos destinados à Neurologia e 5 Centros Cirúrgicos destinados à Clínica Geral.

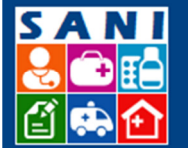

# SES/SP - Sistema de Gestão de Repasses

# **Beneficiários - Pasta: Pessoas**

- 1. Acessar a tela inicial.
- 2. Selecionar o usuário desejado.
- 3. Para preenchimento, seguir as orientações para cada campo.
- Instruções mais detalhadas para os campos:
   Início Data de ingresso na participação do projeto DD/MM/AAAA.
   Término Data de término na participação do projeto DD/MM/AAAA.
- 5. Esta Pasta é composta de três subpastas: Cadastro, Documentação e Perfil Acesso, cujos detalhes, conheça abaixo:

#### Beneficiários - Pasta: Pessoas - aba: Cadastro

1. Para preenchimento, seguir as orientações para cada campo.

# Beneficiários – Pasta: Pessoas – aba: Documentação (do usuário cadastrado)

1. Para preenchimento, seguir as orientações para cada campo.

Instruções mais detalhadas para os campos:

- Tipo de Documento Título sobre o conteúdo do arquivo. Por exemplo: RG.
- Título do Documento campo onde, após inserido, o arquivo será visualizado.
- Emissão data (DD/MM/AAAA) em que o documento foi emitido.
- Validade data (DD/MM/AAAA) de validade do documento.
- Arquivo para carregar selecionar o documento desejado. Caso o tipo de arquivo selecionado não seja permitido, o sistema informará que não poderá ser inserido.

#### Notas:

- a) Quando o Documento não tiver Data de Validade, sempre preencher a data com 5 anos a partir da Data de Emissão, a fim de não bloquear a função no sistema, impedindo de prosseguir para próximas etapas.
- b) Nas telas de Data de Emissão e Data de Validade, clicando sobre o nome do mês e ano é possível selecionar outros anos e meses conforme ilustração abaixo:

SES/SP - Sistema de Gestão de Repasses

#### Atualização de Documentação

| Documento                     |    |     |     |      |    |     |     |         |      |   |
|-------------------------------|----|-----|-----|------|----|-----|-----|---------|------|---|
| Data de Emissão: 01/10/2015 🖽 |    |     |     |      |    |     |     |         |      |   |
|                               |    | •   | out | ubro | de |     |     |         | -    |   |
|                               |    | D   | s   | т    | C  | jan | fev | 2011    | 2016 | - |
|                               | 40 | 27  | 28  | 29   | 30 | mar | abr | 2012    | 2017 |   |
|                               | 41 | - / | -   | 6    | 1  | mai | jun | 2013    | 2018 |   |
|                               | 41 | 4   | 5   | 0    | 1  | jul | ago | 2014    | 2019 |   |
|                               | 42 | 11  | 12  | 13   | 14 | set | out | 2015    | 2020 |   |
|                               | 43 | 18  | 19  | 20   | 21 | nov | dez |         | ••   |   |
|                               | 44 | 25  | 26  | 27   | 28 |     |     |         |      |   |
|                               | 45 | 1   | 2   | 3    | 4  | Ē   |     | / Lance | eiar |   |
|                               | _  | -   |     |      |    |     |     |         |      |   |

c) Status da documentação:

Status Descrição

Documentação válida, completa e atualizada

Documentação válida, completa, vencendo em breve

Documentação inválida, incompleta ou vencida

Documentação atualizada aguardando validação

Sem documentação

Arquivo para Carregar: Para inserir arquivos, selecione o documento desejado.

Arquivo Carregado: para confirmar que a operação anterior foi realizada com sucesso. Confira as informações na tela de Nome, Extensão, Tamanho e Data do Arquivo inserido.

#### Beneficiários – Pasta: Pessoas – aba: Perfil Acesso

- 1. Acessar a tela inicial.
- 2. Esta aba é de responsabilidade dos Técnicos do Sistema e permite a capacitação das funções para dos usuários por tipo de perfil.
- 3. A lista completa segue abaixo:

# SES/SP - Sistema de Gestão de Repasses

| Possui | Nome do Perfil                                           | Descrição do Perfil                                      |
|--------|----------------------------------------------------------|----------------------------------------------------------|
|        | Administra Convênio (entidade)                           | Faz cadastro da entidade, pessoas, direitos de acesso    |
|        | Cadastra e Acompanha Indicadores e Metas (entidade)      | Informa resultado de indicadores e metas                 |
|        | Elabora Plano de Trabalho (entidade)                     | Pode elaborar e alterar plano de trabalho                |
|        | Faz prestação de Contas (entidade)                       | Lança Contratos, Documentos, Prestações                  |
|        | Gerenciar Contas Bancárias                               | Gerenciar Contas Bancárias                               |
|        | Gerenciar Documentação                                   | Gerenciar Documentação                                   |
|        | Gerenciar Execução de Convênio                           | Gerenciar Execução de Convênio                           |
|        | Gerenciar Perfis                                         | Gerenciar Perfis de Pessoas                              |
|        | Gerenciar Prestação de Contas                            | Gerenciar Prestação de Contas                            |
|        | Gerenciar Resultado Convênios                            | Gerenciar Resultado Convênios                            |
|        | Pode consultar prestação de contas (entidade)            | Consulta Resultados Prestação de Contas                  |
|        | Responde Diligências (entidade)                          | Responde Diligência                                      |
|        | Solicita liberação de Parcela (entidade)                 | Faz solicitação de liberação de parcelas                 |
|        | Submete Plano de Trabalho e outros documentos (entidade) | Submete Plano de Trabalho e outros documentos (entidade) |
|        | Visualiza Plano de Trabalho (entidade)                   | Visualiza plano mas não pode alterar                     |
|        |                                                          |                                                          |

# Beneficiários - Pasta: Documentação

 Refere-se à toda a documentação exigida para o Beneficiário dar início à solicitação; Nota: Siga as mesmas instruções já apresentadas no item: Beneficiários – Pasta: Pessoas – aba: Documentação (do usuário cadastrado)

Inserir toda a documentação necessária, com destaque para os campos:

- Tipo de Documento Título sobre o conteúdo do arquivo. Por exemplo: Alvará de Funcionamento.
- Responsável para cada Tipo de Documento indique o Responsável por sua emissão e atualização.
- Título do Documento campo onde, após inserido, o arquivo será visualizado.
- Emissão data (DD/MM/AAAA) em que o documento foi emitido.

## **Beneficiários - Pasta: Relacionados**

- 1. São órgãos ou entidades que representam ou se relacionam com o Beneficiário cadastrado.
- 2. Para preenchimento, seguir as orientações para cada campo. Instruções mais detalhadas para os campos:
  - Data de Início e Data de Término período em que está previsto a duração da relação com o Beneficiário.
  - Tipo de Relação Beneficiário de Repasse, Interveniente de Repasse ou Vinculado a Beneficiário de Repasse, etc.

## **Beneficiários - Pasta: Conta Banco**

- 1. Cadastrar a Conta na qual serão depositados os recursos repassados.
- 2. Para preenchimento, seguir as orientações para cada campo.

Instruções mais detalhadas para os campos:

• Tipo de Conta – Conta Corrente, Conta Poupança, Conta Investimento ou Conta Aplicação.

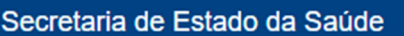

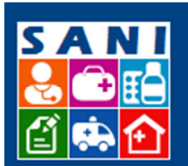

 Anexo – acesso aos registros de extratos bancários – arquivos que foram copiados para o cadastro do Beneficiário em questão. Extensão obrigatória do Arquivo: .CSV

Notas:

- a) O Beneficiário deverá manter sempre o saldo atualizado durante toda a vigência do Convênio.
- b) Cada Convênio deverá ter uma única e exclusiva Conta Bancária para a realização dos depósitos dos recursos repassados.

# **Beneficiários – Pasta: Solicitações**

As solicitações de Convênios para Repasse são geradas por Demanda dos Beneficiários, sendo pré-cadastradas pelo GGCON - Grupo de Gestão de Convênios. O Beneficiário recebe uma mensagem notificando a existência de uma demanda (função: Comunicar Demanda), que será transformada em Solicitação de Convênio após a submissão do Plano de Trabalho.

Esse conteúdo é muito importante para a definição e aprovação dos recursos de repasse.

As etapas são: Solicitação, Plano de Trabalho e Submissão do Plano de Trabalho.

Nota: Após o preenchimento total e atualização do Objeto do Convênio, o sistema habilita as demais informações do Plano de Trabalho para preenchimento.

1. Solicitação:

| Solicitação  |  |
|--------------|--|
| Objeto       |  |
| Responsáveis |  |
| Antecedentes |  |
| Anexos       |  |

 Objeto do Convênio – informações detalhadas em cada campo são exigidas para o detalhamento Objeto e minimizam que prolongariam a fase de aprovação do Convênio.

Nota: Proponente é o responsável pela proposição da solicitação.

- Responsáveis Para assinatura é imprescindível que os responsáveis estejam com a documentação completa e atualizada.
- Antecedentes Contextualização de Antecedentes Devem ser informados todos os itens previstos, como Missão e Histórico da Instituição, entre outros. Se for necessário, anexar arquivo de documentos referentes à Contextualização.
- Anexos quaisquer documentos referentes à Solicitação e ao Plano de Trabalho do Convênio.

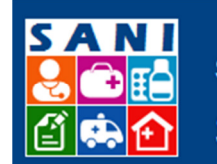

# SES/SP - Sistema de Gestão de Repasses

2. Plano de Trabalho

| Plano de Trabalho |  |
|-------------------|--|
| Metas             |  |
| Etapas            |  |
| Aplicações        |  |
| Parcelas          |  |
| Cronograma        |  |

Um Plano de Trabalho deve conter obrigatoriamente pelo menos uma Meta Qualitativa e uma Meta Quantitativa.

- Metas: corresponde às metas a serem alcançadas com a execução do Plano de Trabalho. Para cada Meta devem ser detalhadas as seguintes informações:
  - Nome: nome que identificará a Meta;
  - Descrição: descrição completa da Meta;
  - Situação Atual: situação atual, antes da execução do Plano de Trabalho;
  - Situação Pretendida: situação desejada ou pretendida, após a execução do Plano de Trabalho;
  - Indicador: corresponde à medida de alcance da Meta, comparando a situação atual com a situação pretendida.

Por exemplo: Meta – diminuir em 10% os casos de dengue no Município; Situação Atual – 10% da população infectada; Situação Pretendida: 0% da população infectada; Indicador – número de pessoas infectadas com dengue / população total do Município \* 100.

- b. Etapas Descrever cada etapa em ordem de prioridade que serão executadas para alcance das Metas.
- c. Aplicações = Previsão de Gastos recursos necessários para executar ações para atingir as Metas. Cada aplicação deverá ser executada dentro de uma Etapa e estar relacionada a pelo menos uma Meta.
- d. Parcelas planejamento mensal de gastos durante o período de vigência do Convênio.

Nota: os valores das parcelas devem ser compatíveis com as etapas do Plano de Trabalho, conforme a previsão inicial.

e. Cronograma – permite a visualização hierárquica das etapas, aplicações e respectivos gastos ou parcelas mensais.

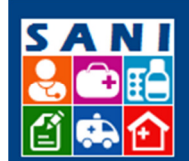

# SES/SP - Sistema de Gestão de Repasses

3. Submissão do Plano

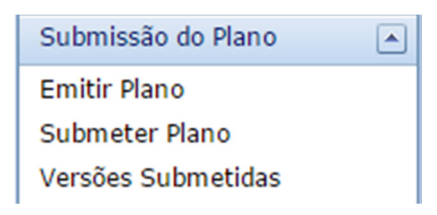

- Emitir Plano gera o Documento do Plano de Trabalho.
- Submeter Plano submissão do Plano de Trabalho ao DRS Departamento Regional de Saúde responsável pela sua análise e aprovação.

Nota: utilize um modelo de declaração pré-definido para a submissão (Campo: Modelo da Declaração) e selecione o Responsável pela Submissão. Certifiquese de que toda a documentação exigida para o Beneficiário esteja completa e atualizada.

 Versões Submetidas – As versões submetidas são enviadas através de notificação para o Departamento Regional de Saúde responsável pelo Beneficiário. Nesta tela, são exibidas todas as versões submetidas e seus status.

#### <u>Para outras informações, consulte os Módulos: Sani – UGE Pagadora – Fluxo Financeiro e</u> <u>Sani – Instituição: Cadastro – Solicitação - Pagamento</u>

# **Beneficiários - Pasta: Diligências**

1. Consulta de Diligências – Verificar as solicitações da Diligência:

|   | Processo | Processo Datas Solicitação / Resposta         |                                                                                  |  |  |
|---|----------|-----------------------------------------------|----------------------------------------------------------------------------------|--|--|
| Ţ | •        | Enviada: 17/11/2015<br>Respondida: 17/11/2015 | Solicitação: Solicito que envia a documentação completa<br>Resposta: Já ajustei! |  |  |
|   |          |                                               |                                                                                  |  |  |

2. Resposta de Diligências – Atender às solicitações da Diligência, respondendo de forma adequada ao solicitante.

Status Descrição

- Diligência encerrada
- Diligência aguardando resposta
- Diligência respondida

Para detalhes, acesse o Módulo: Diligências

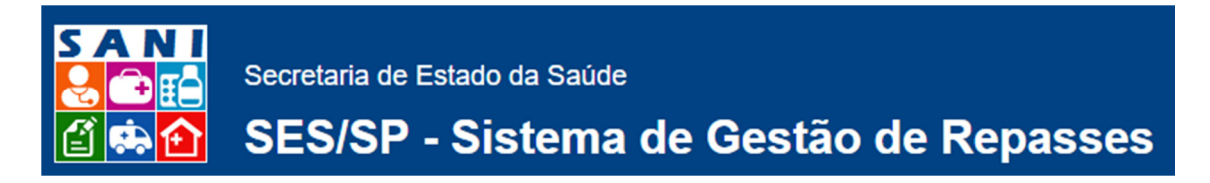

# **Beneficiários - Pasta: Anexos**

Aqui podem ser anexados documentos ou arquivos necessários para complementação da solicitação.

- Inserir os documentos que forem necessários, para detalhar o processo. Obs.: O campo aceita muitos arquivos de extensões variadas. Após inserido, a tela apresenta Data, Nome Original, Tipo de Documento, Extensão e Tamanho (KB).
- 2. Tela para consulta de Anexos inseridos:

# Fluxo Beneficiários

Abaixo, uma ilustração das atividades relacionadas ao Beneficiário, em ordem cronológica:

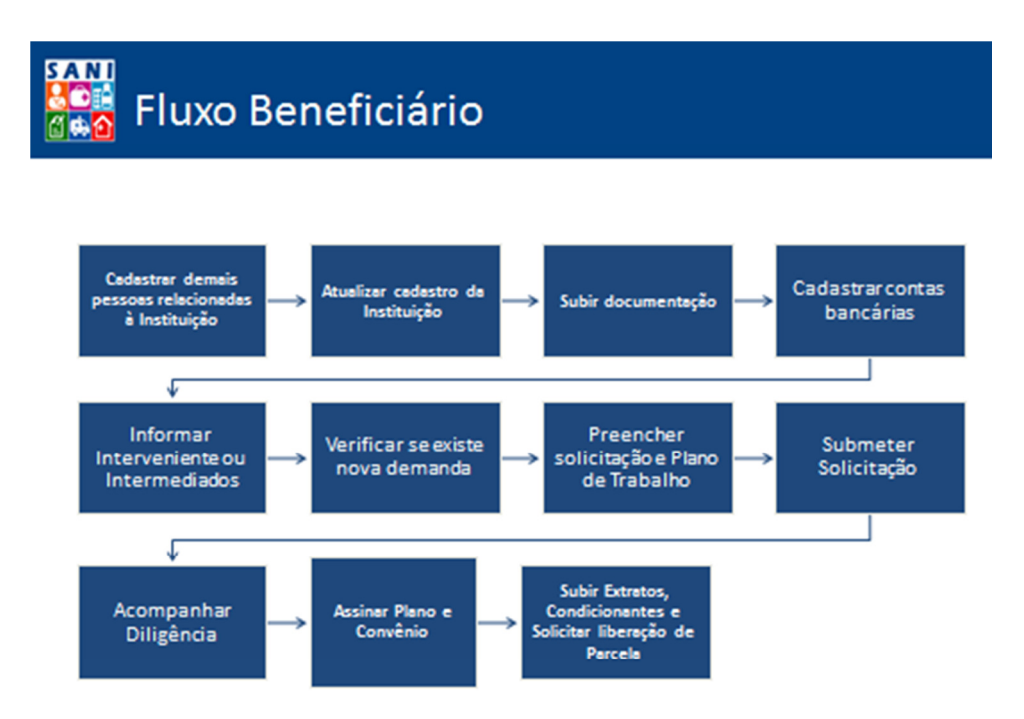